rezolumiere.soup.io

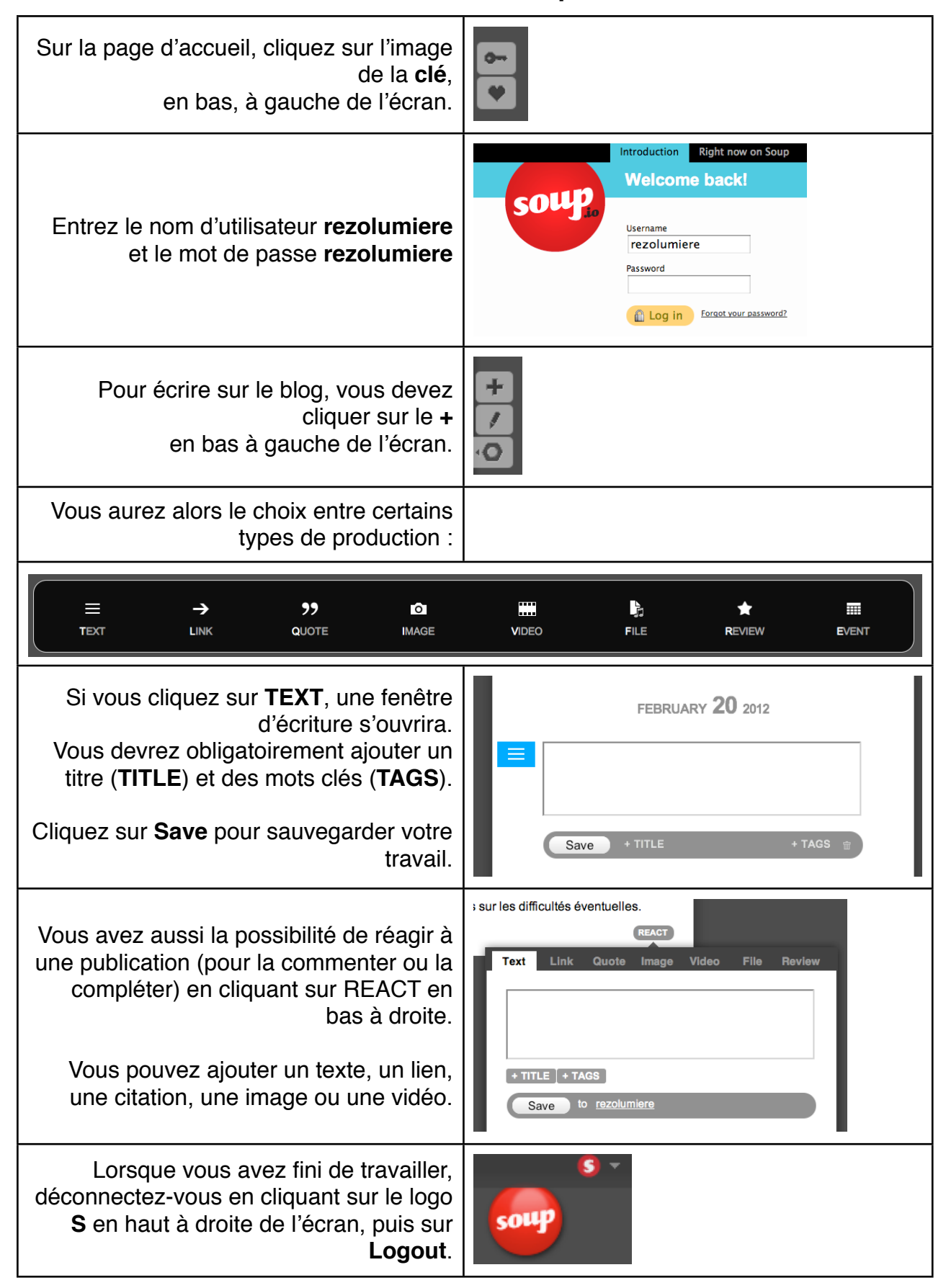